# STEP 7. エンドロールを追加する

スライドショーの最後にエンドロールを流しましょう。

#### 1. 最後のスライドを選択しましょう

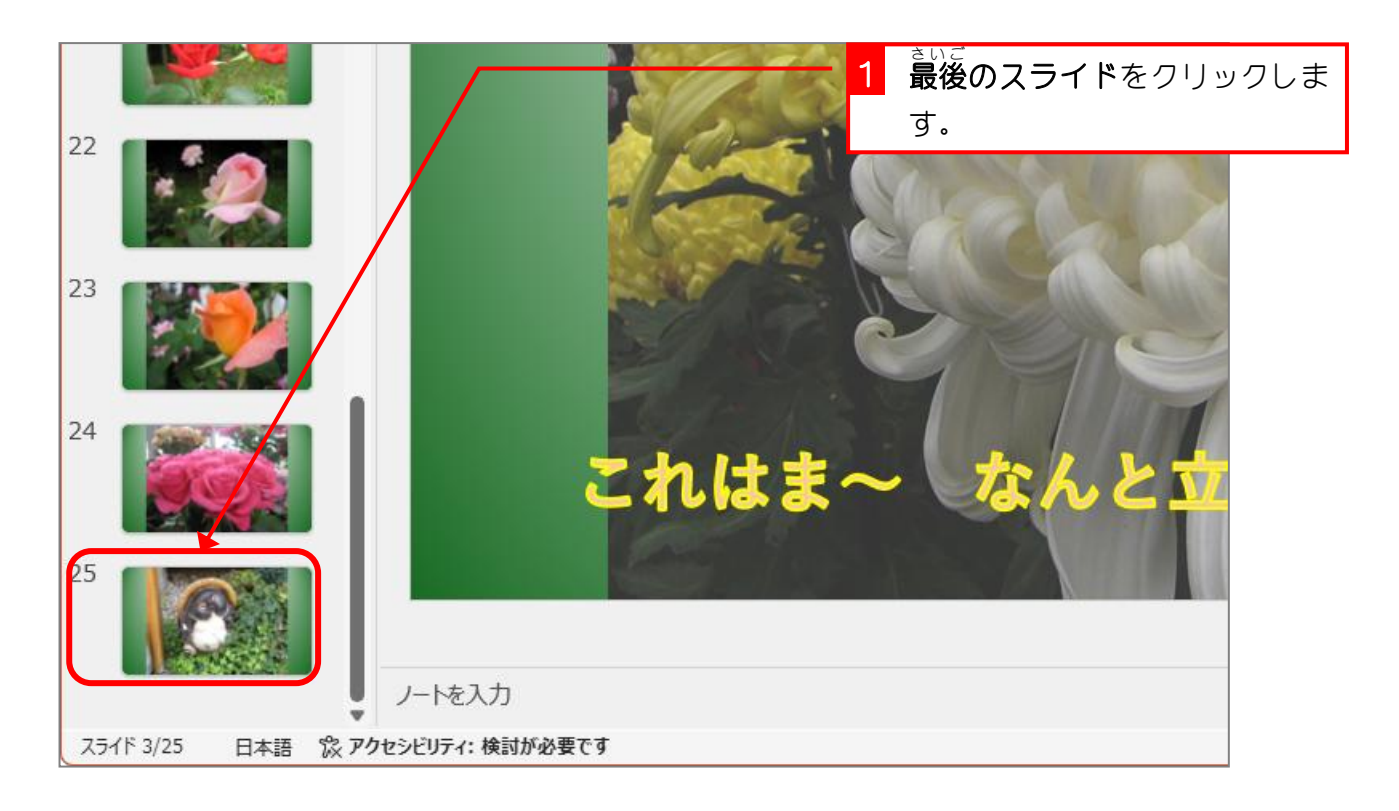

### テキストボックスを挿入しましょう

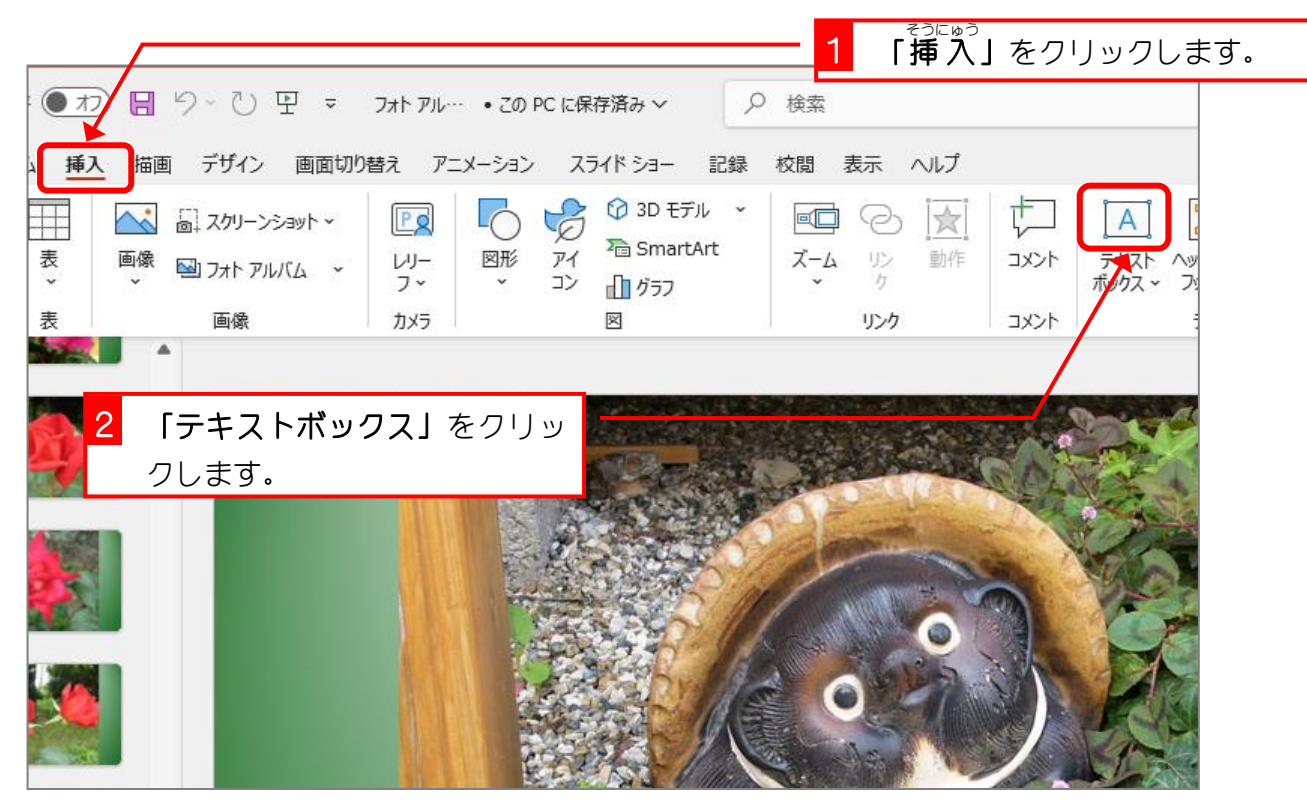

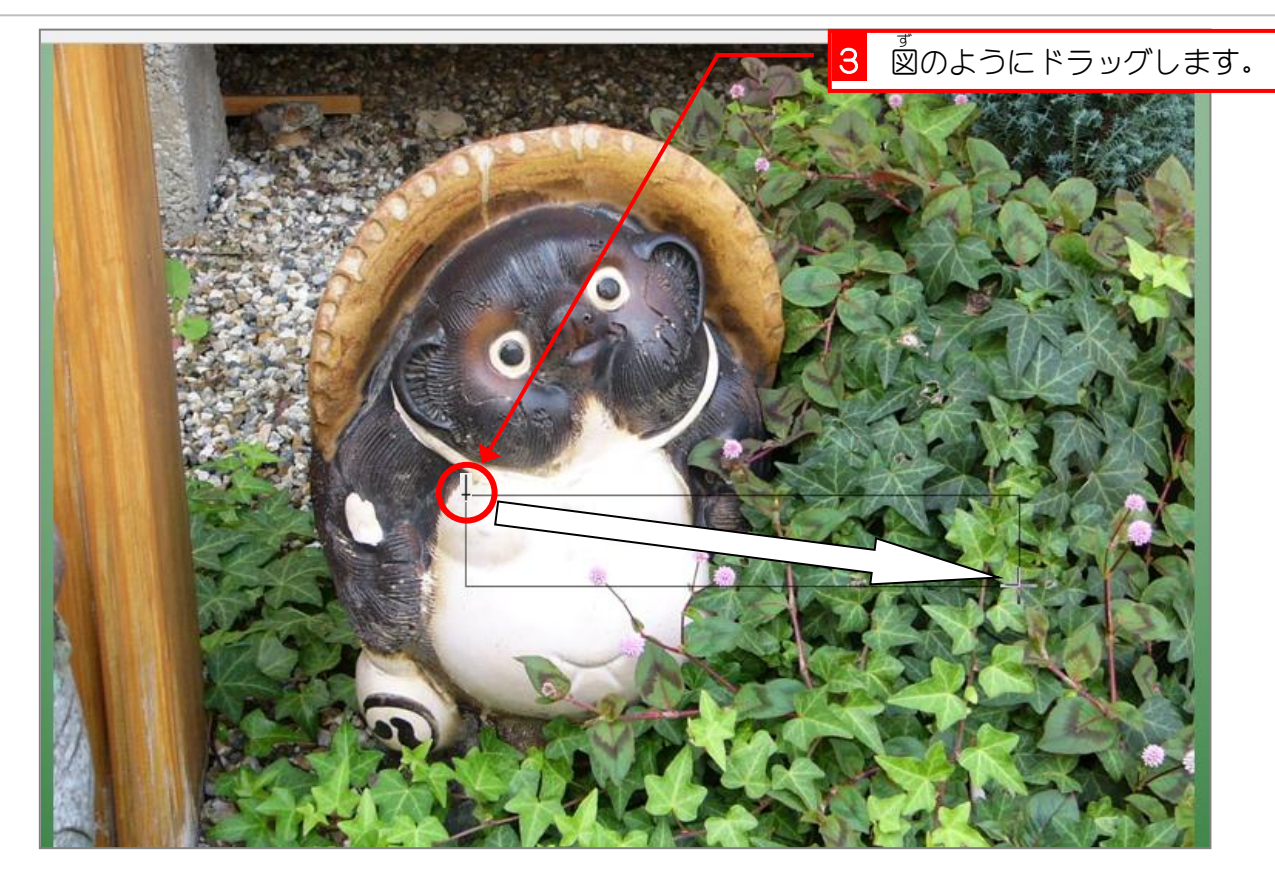

3. フォントの色を「黒色」にしましょう 初めは、フォントの色が「白色」で分かりづらいので「黒色」 に変更しておきましょう。

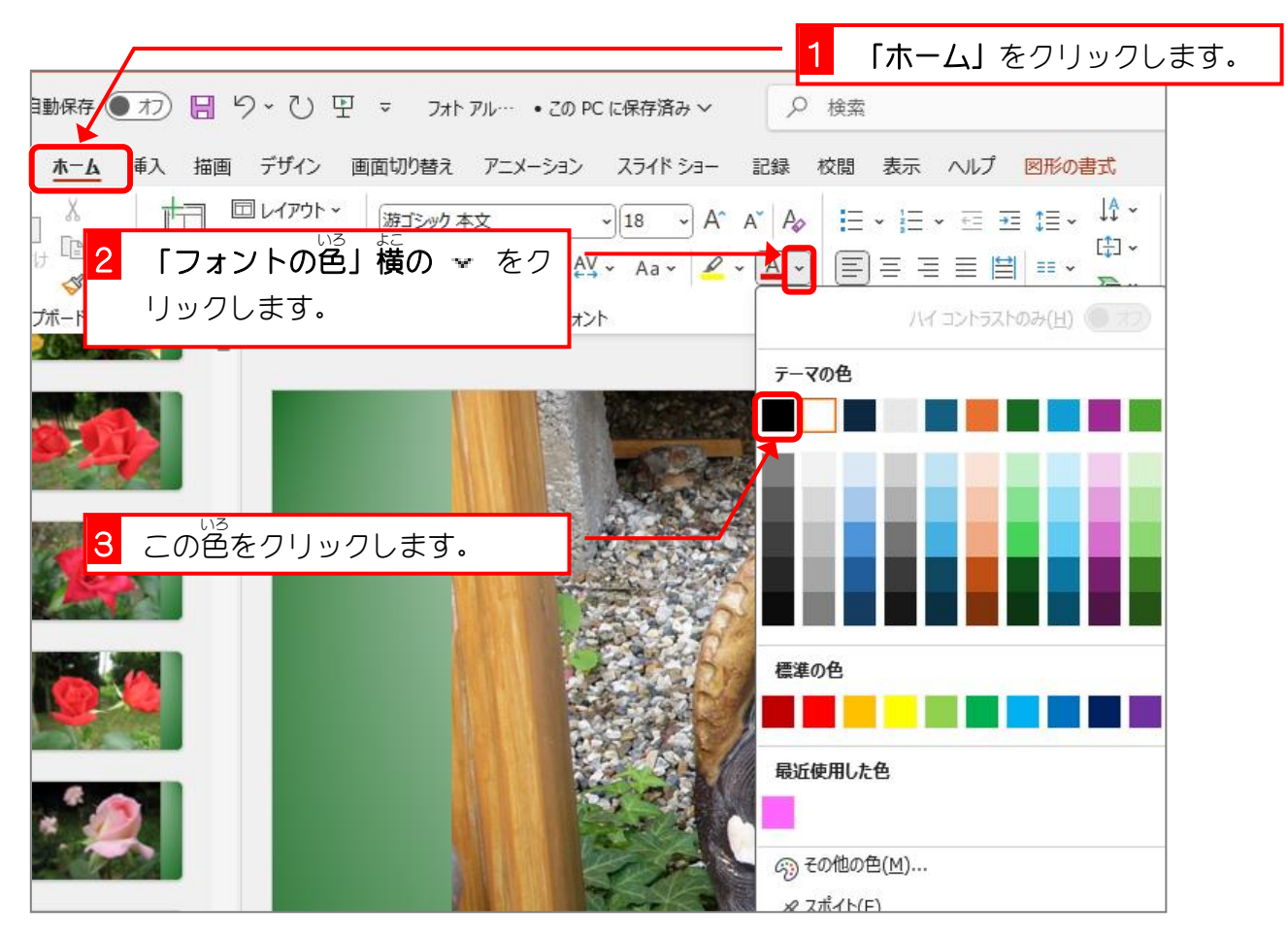

- 103 -

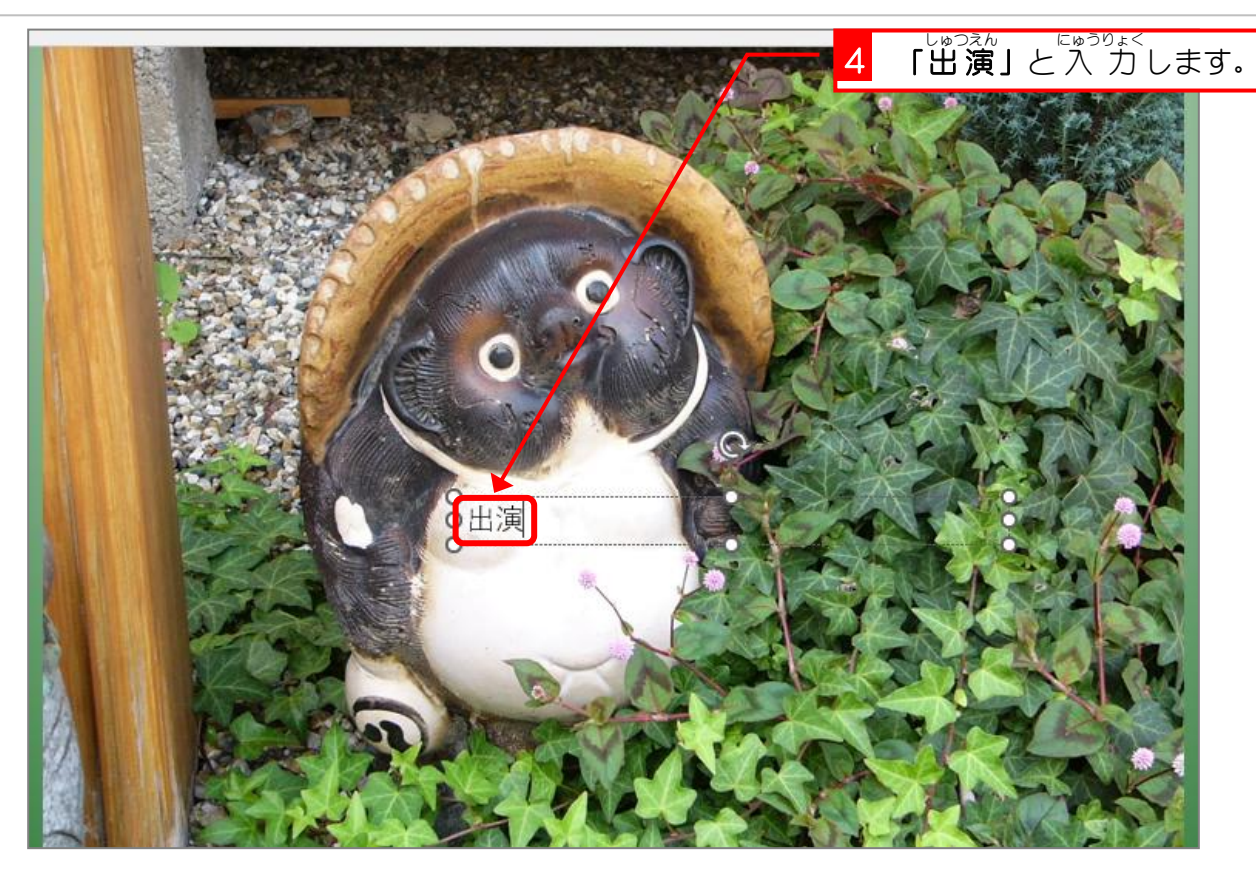

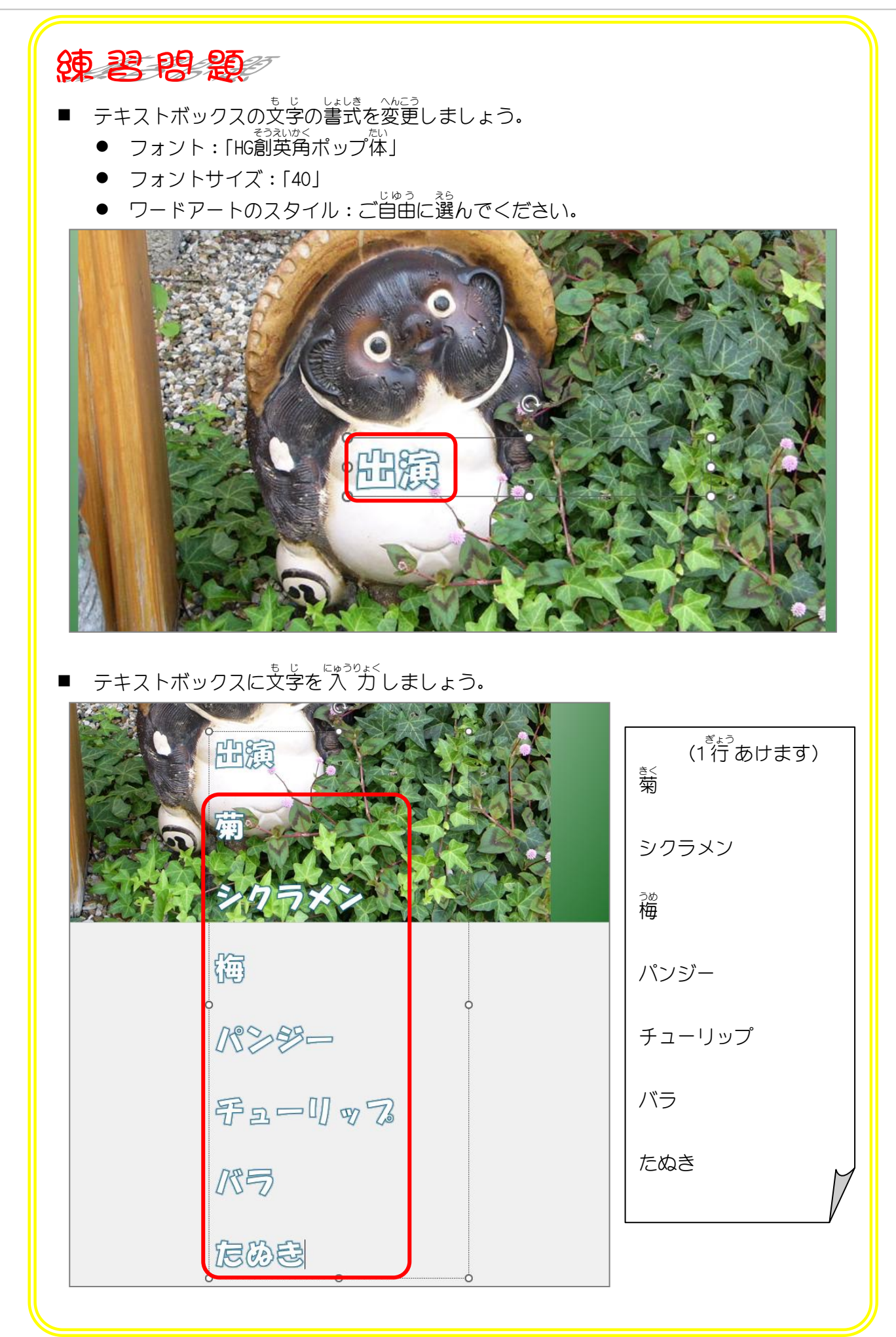

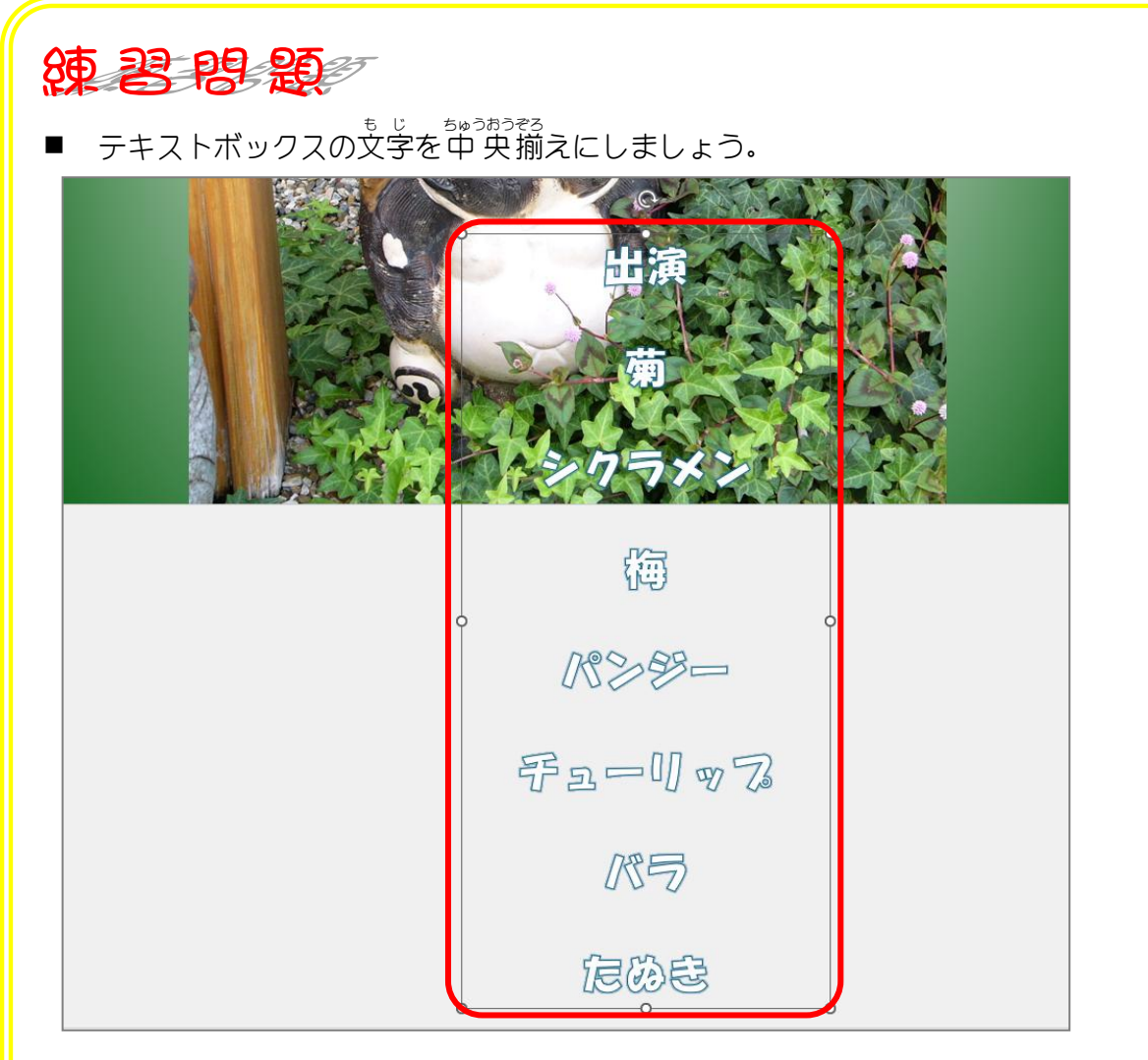

■ テキストボックスを図の位置(スライドの外)に移動しましょう。

| 出旗    |  |
|-------|--|
| 題     |  |
| 多句弓岱》 |  |
| 篽     |  |
| KSB-  |  |
|       |  |

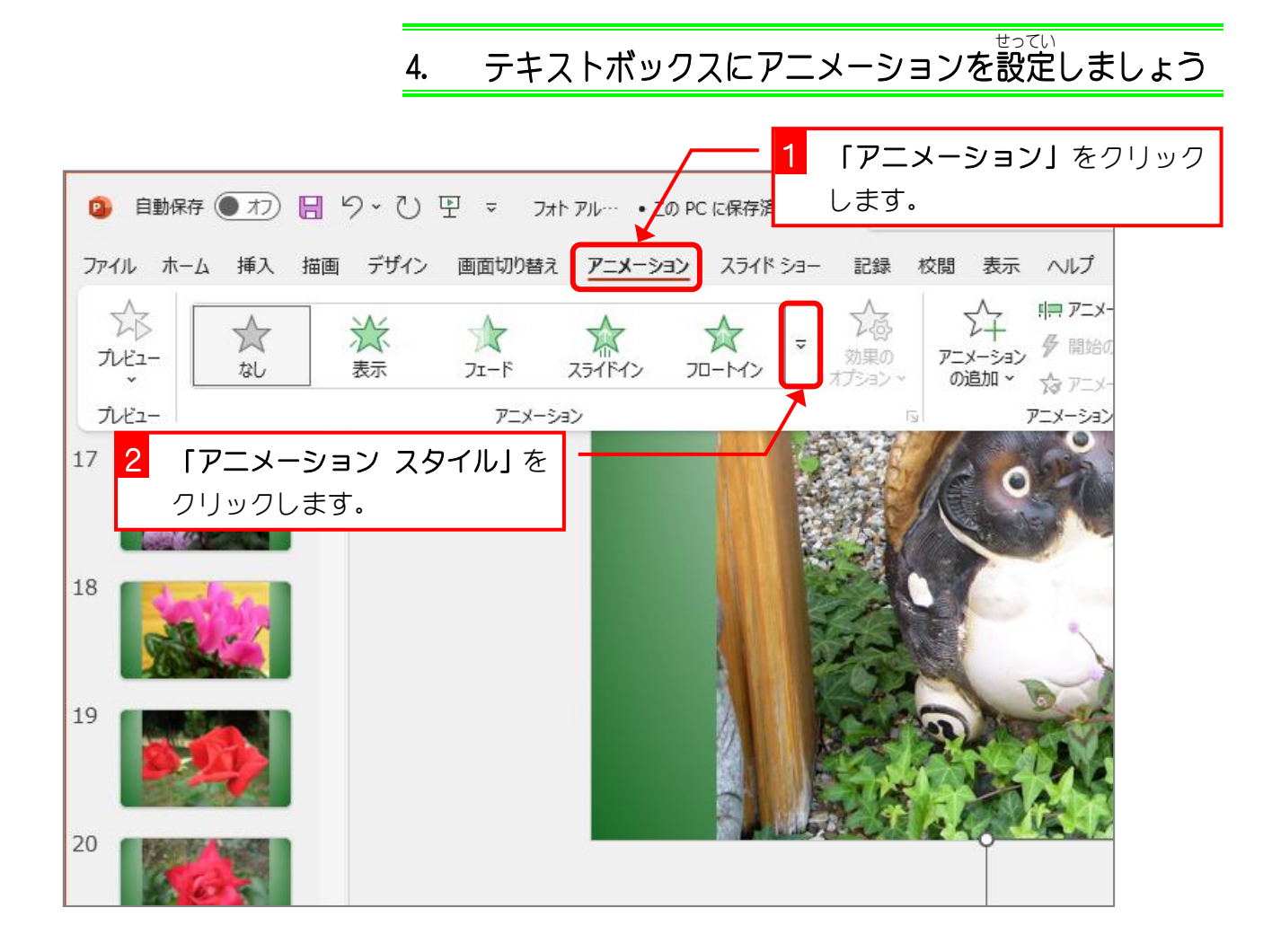

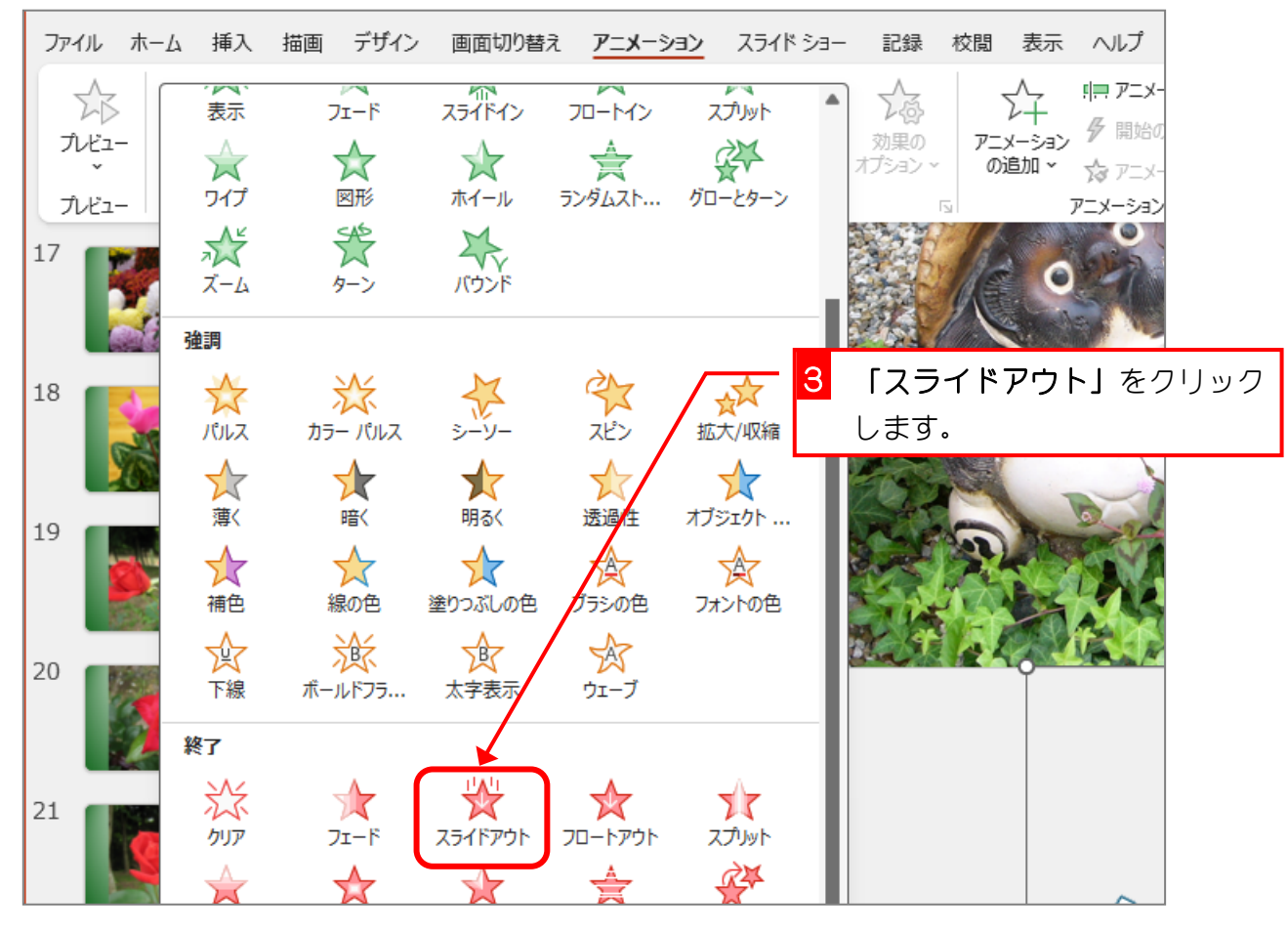

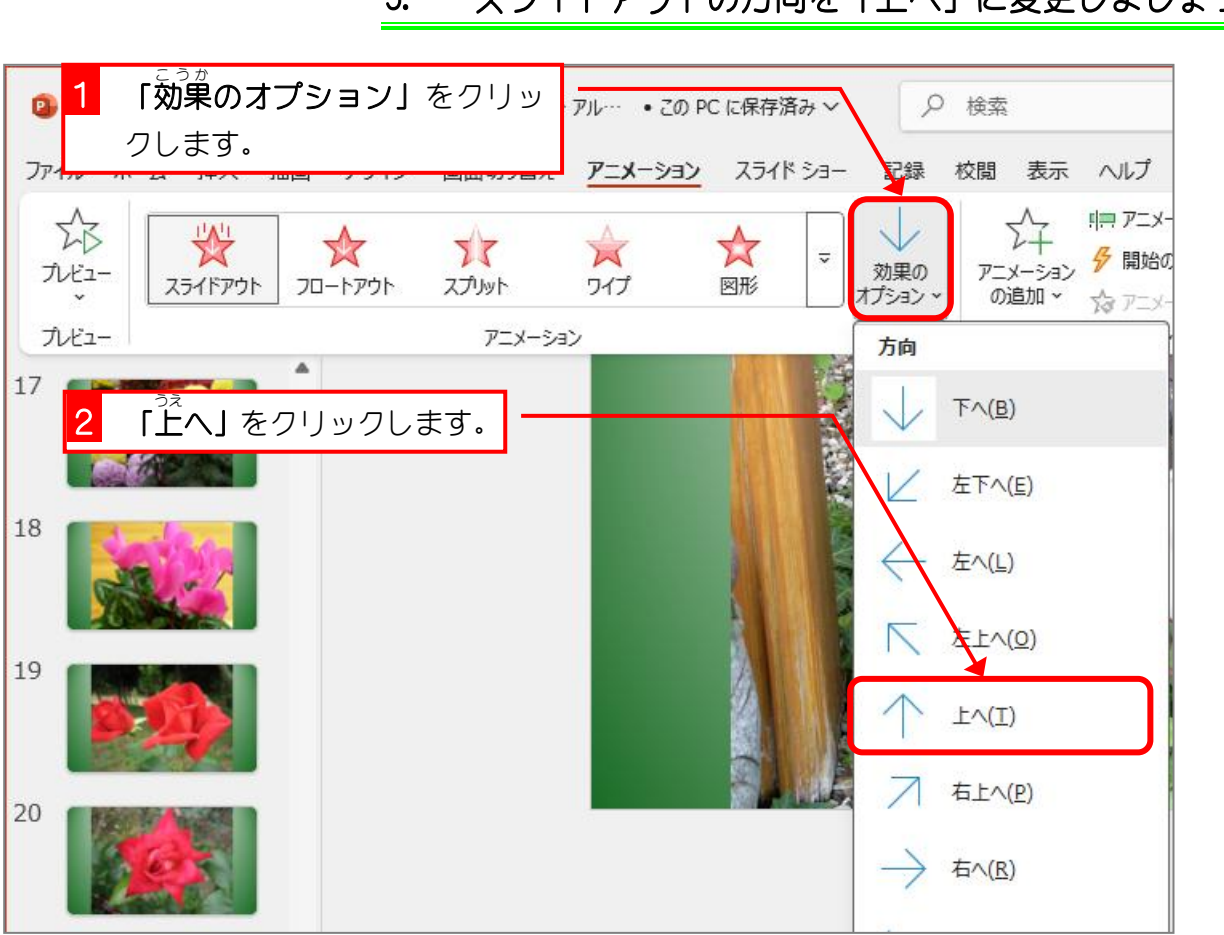

## 5. スライドアウトの方向を「上へ」に変更しましょう

# 6. 継続時間を 20 秒 に変更しましょう

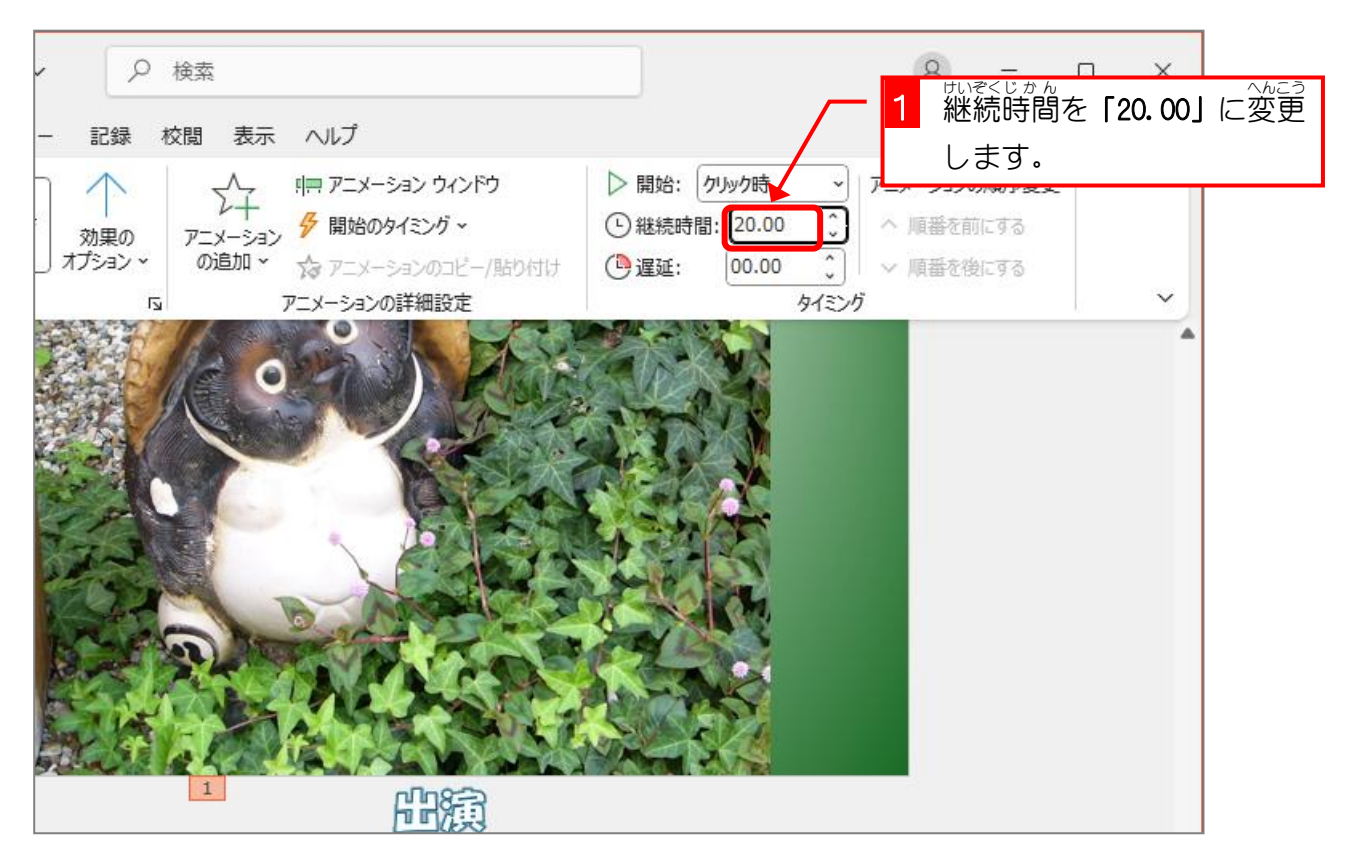

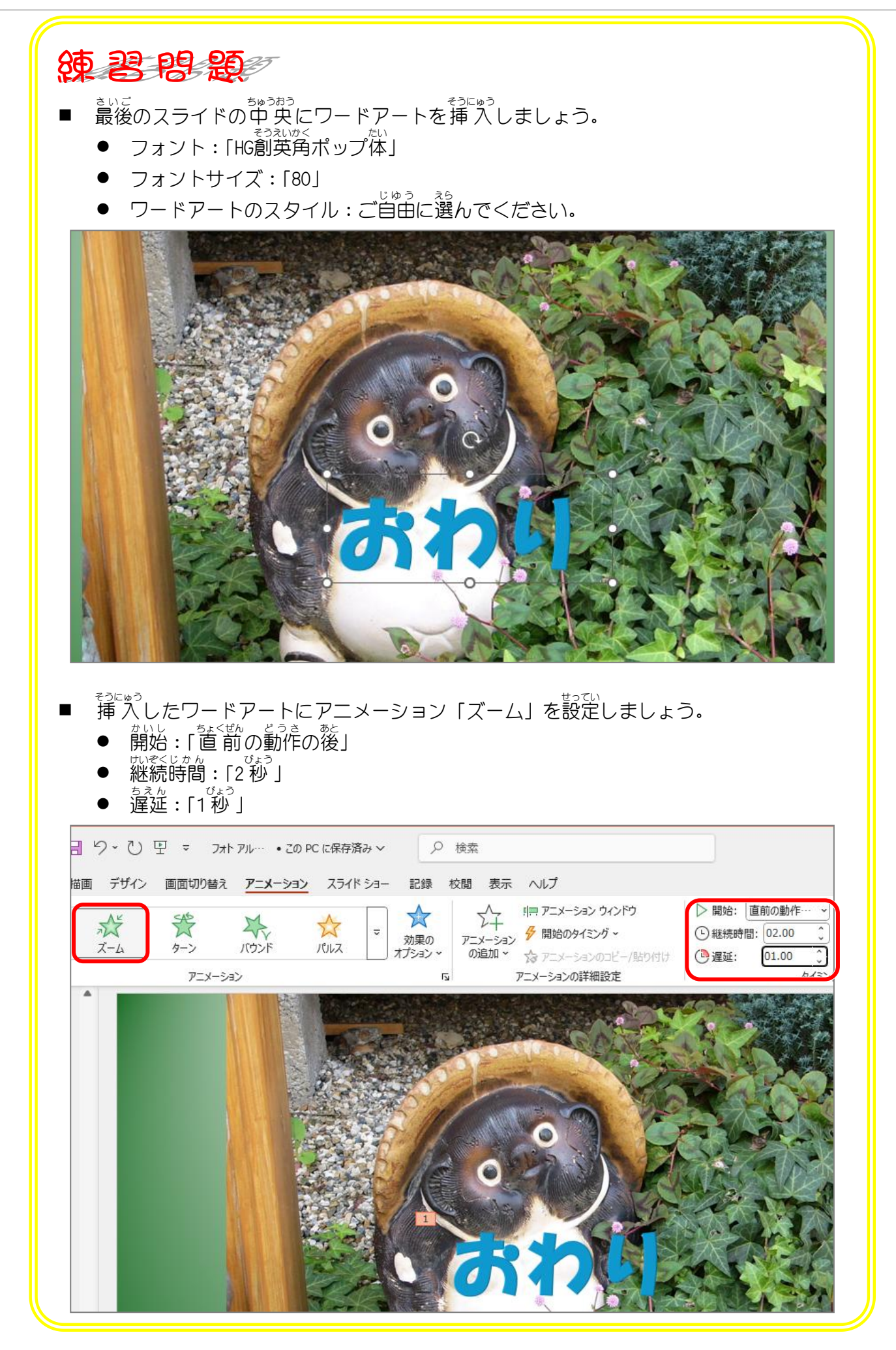

練習問題

最後のスライドの画面切り替えのタイミングを40秒にしましょう。
(画面切り替えのタイミングを長くすることで「おわり」の文字のアニメーションが終わった後もスライドを表示することができます。)

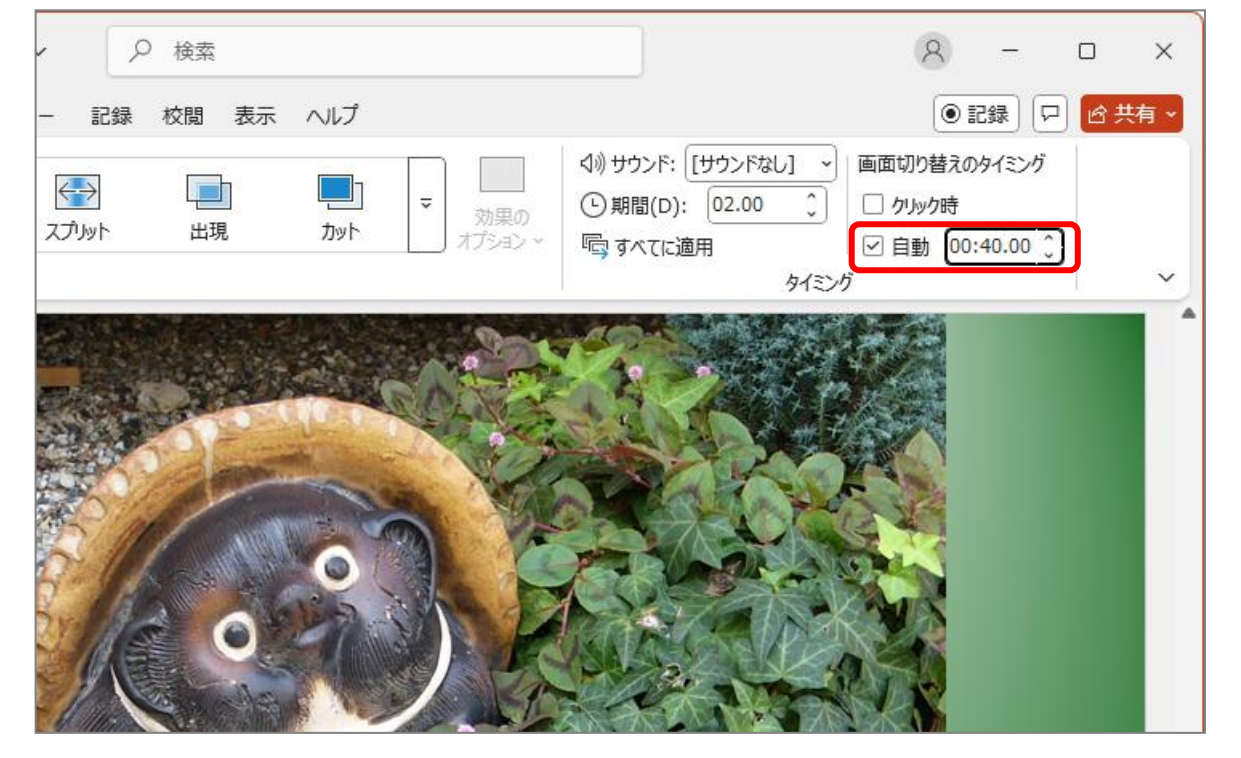

■ テキストボックスのアニメーションの開始のタイミングを「置前の動作と同時」に設定しましょう。

(開始のタイミングを「直前の動作と同時」にすることで、スライドが表示された直後に アニメーションンが始まります。)

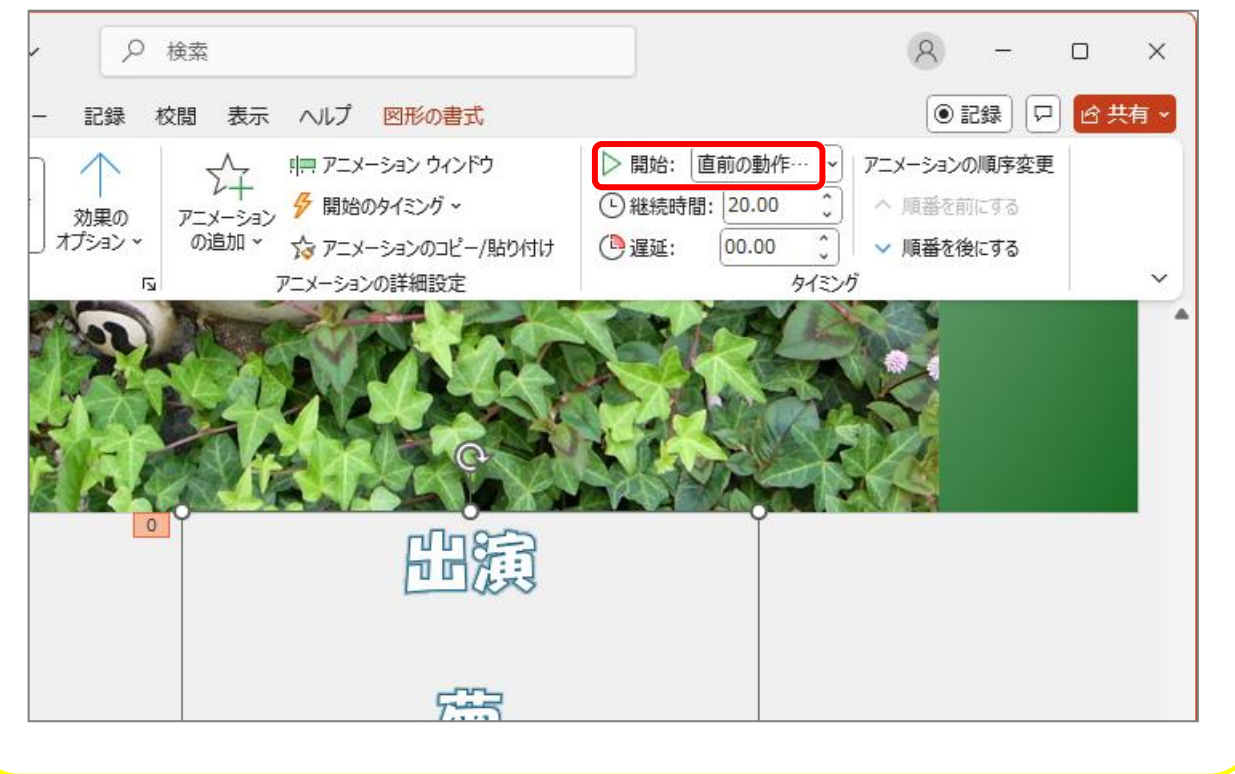

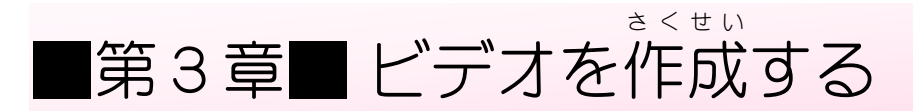

PowerPoint で作ったフォトアルバムをビデオにしてお友達に 見てもらいましょう。

STEP 1. ビデオを作成する

#### 1. ビデオの 形 で保存しましょう

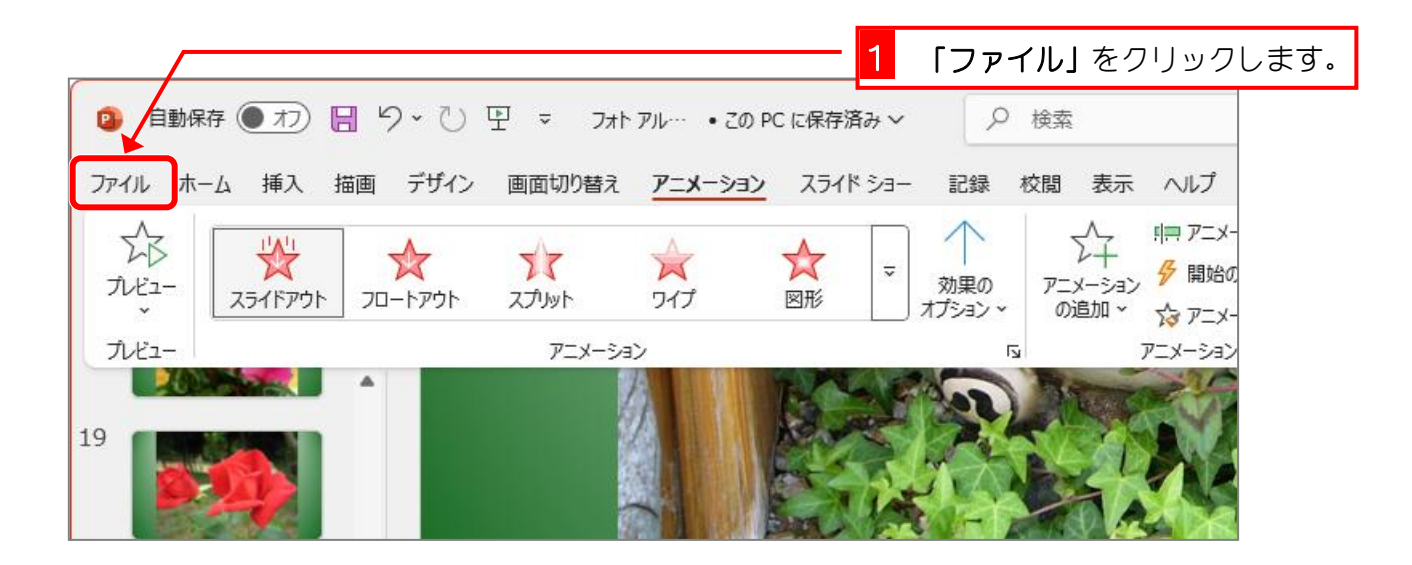

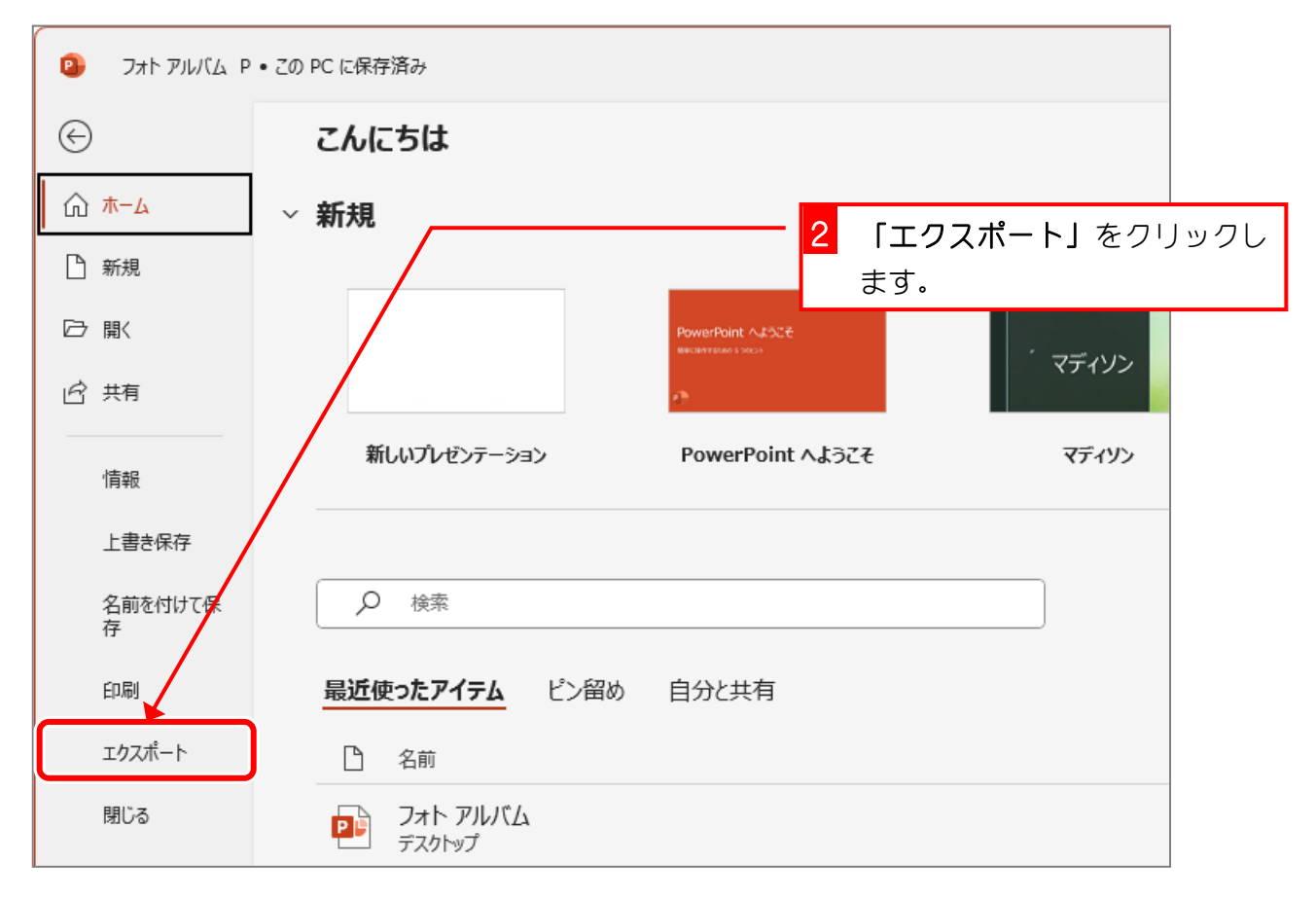